# HƯỚNG DẪN cài đặt USB Driver cho AVR910\_USB Programmer

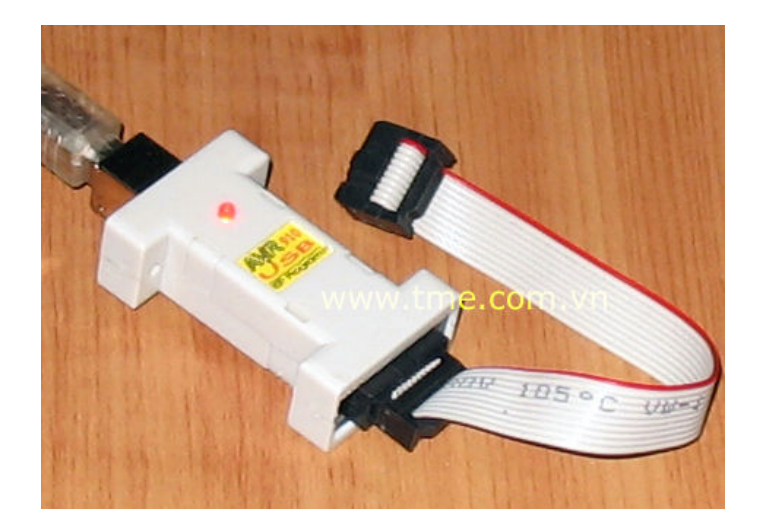

#### <u>Giới thiệu:</u>

Mạch nạp **AVR\_USB** là sự tích hợp USB và mạch <u>AVR910 của ATMEL</u> tạo thành mạch nạp đơn giản, nhỏ gọn, rẻ tiền nhưng có độ ổn định cao, đặc biệt thích hợp cho các máy laptop đời mới không có cổng COM hay LPT. Mạch này thì thích hợp và được hỗ trợ với nhiều phần mềm nạp/compiler thông dụng như AVRprog v1.4 (có tích hợp trong <u>AVR studio</u>), CodevisionAVR, AVRDUDE...là những compiler thường được sử dụng ở VN

#### Support chip:

Support một số lượng chip tương đối lớn, trong điều kiện hiện nay chúng tôi đã test trên 1 số AVR sau cho kết quả tốt:

89S53, 89S8252, 90S2313, 90S8515, ATtiny26, ATtiny45, ATtiny2313, ATmega48, ATmega8, ATmega8515, ATmega8535, ATmega16, ATmega32, ATmega64, ATmega128, AT90CAN128

<u>Cài đặt USB driver:</u> (HD với windows XP) Driver được cài đặt lần đầu khi kết nối AVR\_USB với PC.

Khi cắm vào cổng USB của PC windowns sẽ nhận được một thiết bị mới như sau:

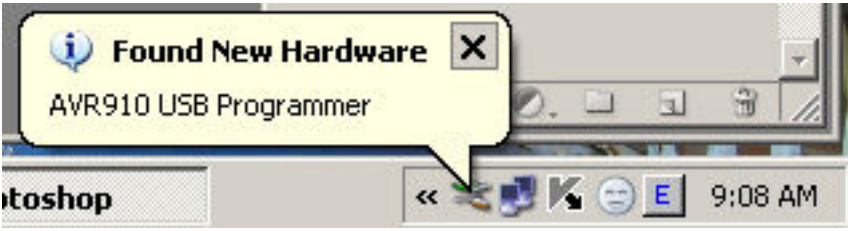

Và sau đó có thông báo:

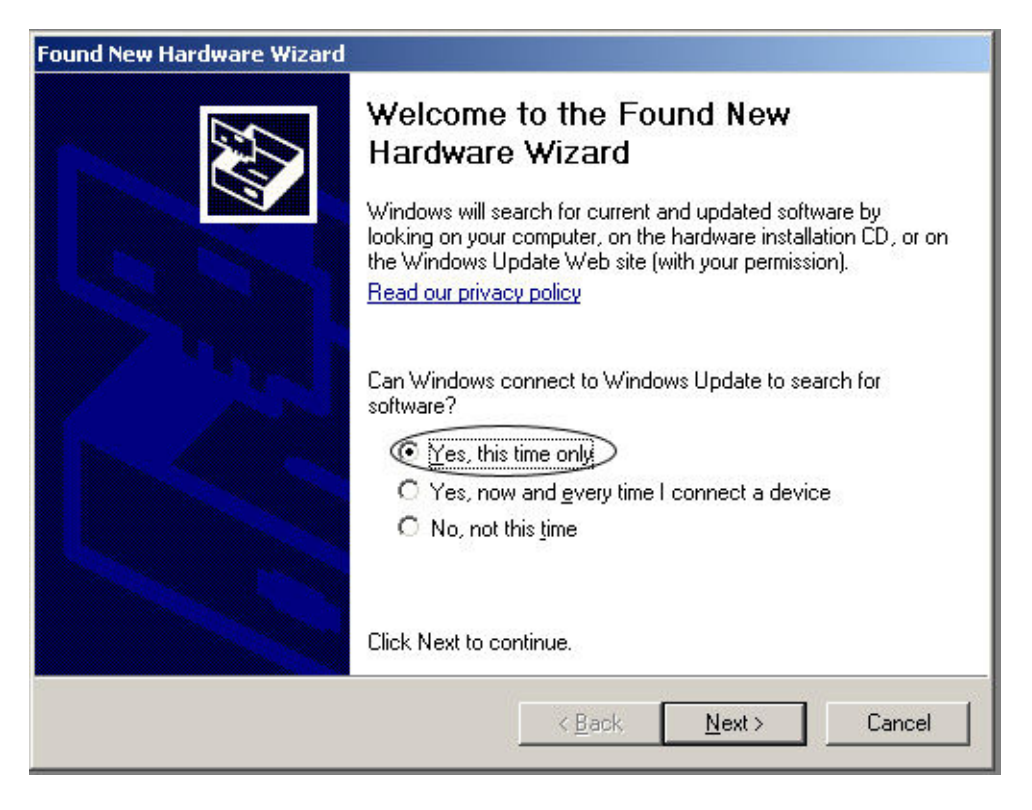

Nhấn chọn vào ô Yes, this time only và nhấn Next để tiếp tục

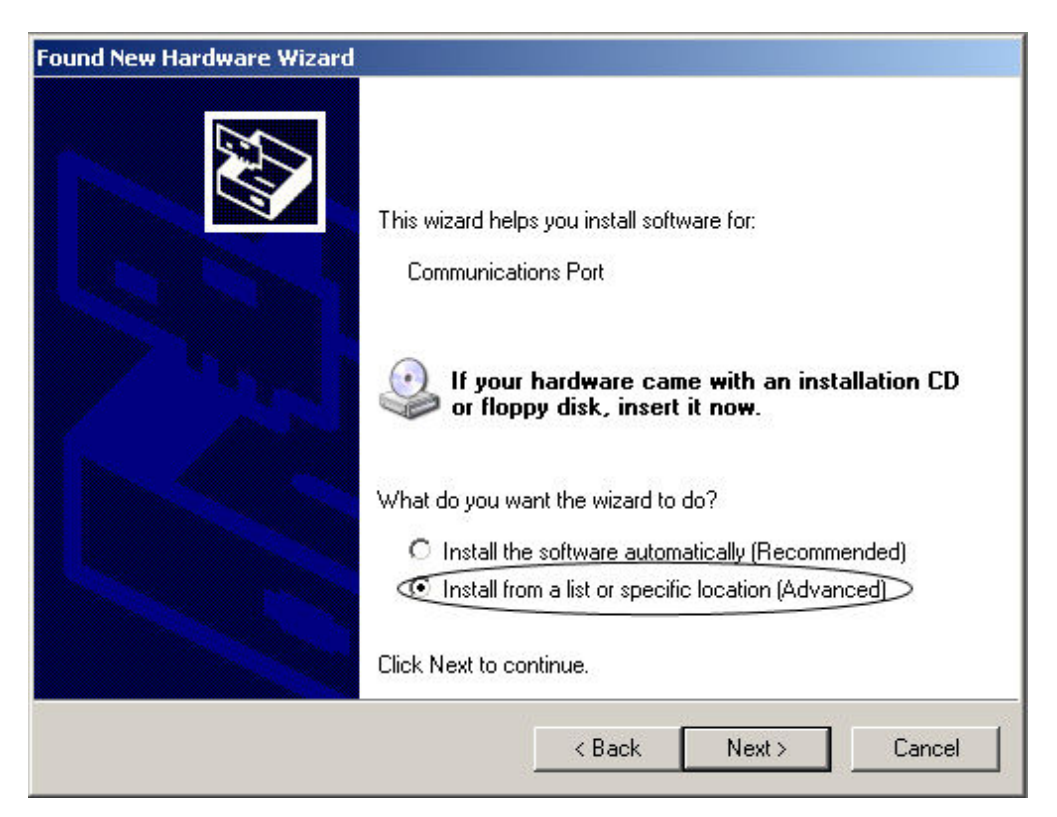

Chọn vào ô install from... như hình và nhấn Next

| nd New Hardware Wizard                                                     |                                                                                         |
|----------------------------------------------------------------------------|-----------------------------------------------------------------------------------------|
| Please choose your search and insta                                        | Illation options.                                                                       |
| Search for the best driver in these lo                                     | ications.                                                                               |
| Use the check boxes below to limit o<br>paths and removable media. The bes | r expand the default search, which includes local<br>st driver found will be installed. |
| 🔲 Search removable media (flop                                             | ру, CD-ROM)                                                                             |
| Include this location in the sea                                           | arch:                                                                                   |
| D:\AVR\avr910_usb_driver                                                   | Browse                                                                                  |
| O Don't search. I will choose the driver                                   | r to install.                                                                           |
| Choose this option to select the devi-                                     | ce driver from a list. Windows does not guarantee that                                  |
| the driver you choose will be the bes                                      | ematernioi your hardware.                                                               |
|                                                                            |                                                                                         |
|                                                                            |                                                                                         |
|                                                                            | <back next=""> Cancel</back>                                                            |

Nhấn chọn vào các ô như hình trên. nhấn Browse để chỉ đến thư mục chứa file driver sau đó nhấn next

**Lưu ý:** file Thienminh.avr910.usb.inf có kèm theo trong đĩa CD, bạn nên copy vào đĩa cứng để tiện sử dụng sau này. Khi nhấn nút browse bạn phải tìm đến thư mục chứa file này

Quá trình cài đặt tiếp tục như sau:

### Hướng Dẫn Cài Đặt USB Driver Cho AVR910USB

| Found New Hardware Wizard |                                                                                                    |
|---------------------------|----------------------------------------------------------------------------------------------------|
| Please wait while the wiz | ard installs the software                                                                                                    |
| Hardy                     | vare Installation                                                                                                    |
| <u>م</u> AVR910           | The software you are installing for this hardware:<br>AVR910 USB Programmer                                                                                                    |
|                           | has not passed Windows Logo testing to verify its compatibility<br>with Windows XP. (Tell me why this testing is important.)<br>Continuing your installation of this software may impair<br>or destabilize the correct operation of your system<br>either immediately or in the future. Microsoft strongly<br>recommends that you stop this installation now and<br>contact the hardware vendor for software that has<br>passed Windows Logo testing. |
|                           | Continue Anyway STOP Installation                                                                                                    |

# Nhấ vào nút Continue Anyway để tiếp tục

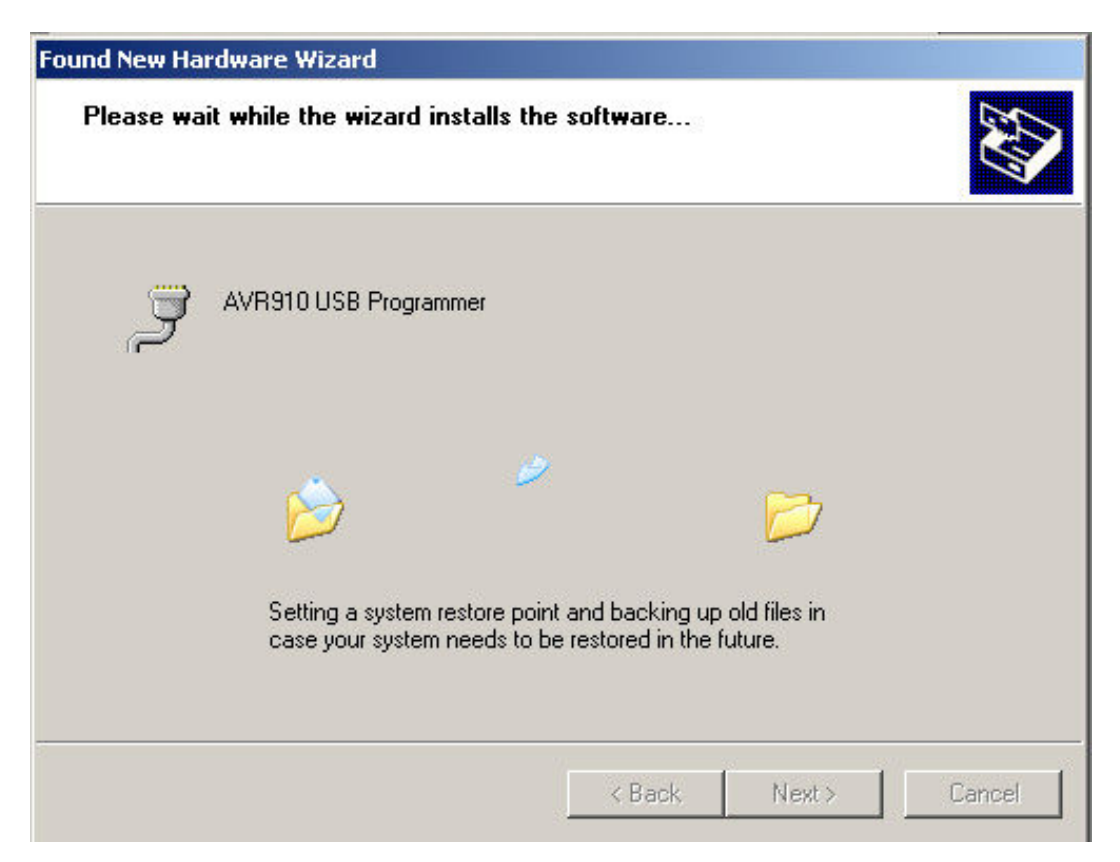

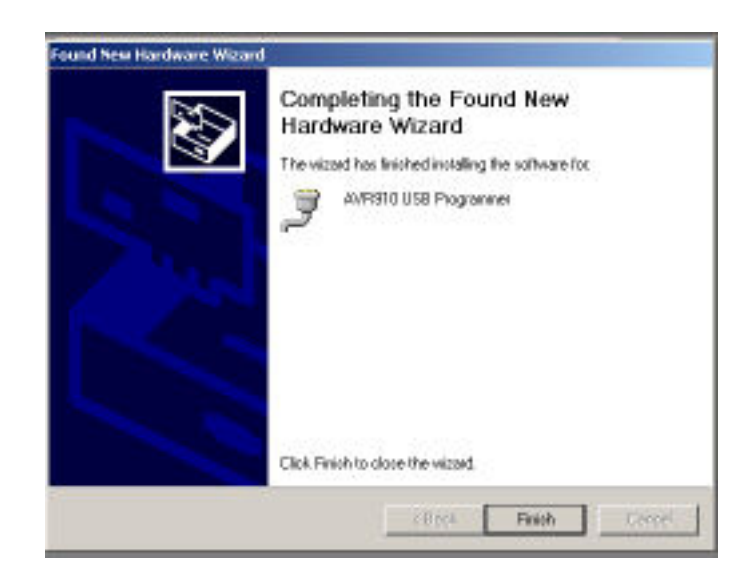

Nhấn nút Finish để hoàn tất việc cài đặt. lúc này windown sẽ có thông điệp như sau:

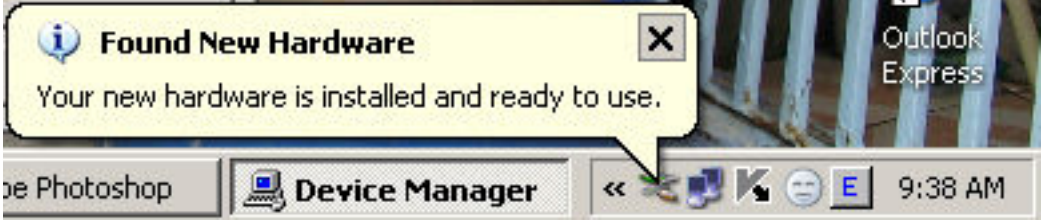

Thông báo trên xác nhận rằng bạn đã cài đặt xong Driver và thiết bị sẵn sàng sử dụng

#### kiểm tra kết nối phần cứng:

Sau khi cài đặt xong, bất kỳ lúc nào bạn cũng có thể kiểm tra phần cứng của mình bằng cách:

từ Icon My computer nhấn nút phải mouse chọn Properties  $\rightarrow$  chọn thẻ Harware  $\rightarrow$  Device manager  $\rightarrow$  Port (COM&LPT) bạn sẽ thấy được thiết bị như hình sau:

## Hướng Dẫn Cài Đặt USB Driver Cho AVR910USB

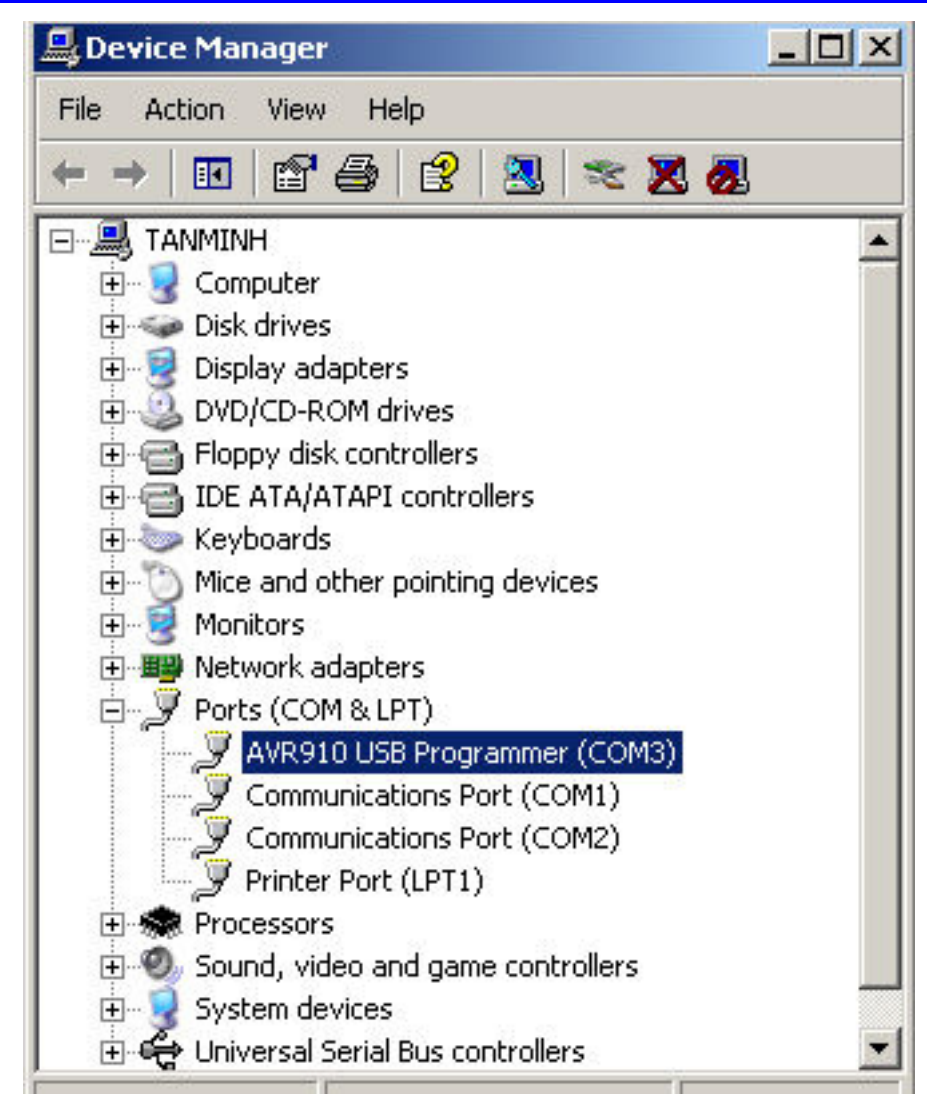

Nhấn nút phải mouse chọn **properties**  $\rightarrow$  **Port Setting** chọn để xem chi tiết thông tin của cổng COM